# 後発品を調べたい

処方箋に記載された複数の医薬品に関して、「薬価」や「適応症の違い」の有無の差を確認しながら、後発品の検索ができます。

- 1. 後発品を検索したい場合
- 2. 後発品を確認する場合
- 3. 後発品の薬価を確認する場合
- 4. 同一規格の医薬品で適応症に違いがある品目を確認する場合 【同規格適応違いの検索結果】
- 5. 包装単位などを確認する場合

【後発品検索】 【後発品検索結果一覧】 【薬価比較】 【同規格適応違いの検索結果】 【同規格包装の検索結果】

## 1.後発品を検索したい場合【後発品検索】

メインメニューから「後発品検索」を選びます。

| 後発品情報                                              |               |
|----------------------------------------------------|---------------|
| ・後発品検索 く ここをクリック                                   | 2025/05/01 更新 |
| <ul> <li>         ・         後発品リスト     </li> </ul> | 2025/05/01 更新 |
| · 後発品関連資料                                          | 2025/05/01 更新 |

#### 検索画面が表示されます。

#### 下図の例では

- (1)「医薬品名」を入力。
- (2)「医薬品名検索」をクリック。
- (3) 医薬品名の検索結果「医薬品名検索一覧」が表示される。
- (4)調べたい医薬品名(商品名)をクリック。
- (5)「後発品検索」をクリック。

| 後発品検索                  |                  |                        |          |         |              |       |           |         |                 |                 |             |   |
|------------------------|------------------|------------------------|----------|---------|--------------|-------|-----------|---------|-----------------|-----------------|-------------|---|
| 医薬品名                   | トラクリア            |                        |          |         | 2 入力補助機能を使用  | 用する   |           | 新規参)    | く予定後<br>設定 (後発品 | 発品 添力<br>品薬価収載る | □物比較<br>፪で) |   |
| 二般名                    |                  |                        |          |         |              |       |           |         |                 |                 |             |   |
| クリッピング採用薬              | □採用薬             |                        |          |         |              |       |           |         |                 |                 |             |   |
| 代表品                    | □代表品 □代表品以外      |                        | )达梁      | 200     | 名を入力         |       |           |         |                 |                 |             |   |
| 先発・後発品                 | □先発(□先発品 □準      | 「先発品) □後発品(□先発さ        |          |         |              |       |           |         |                 |                 |             |   |
| 置き換え率                  | □1(後発品が無い先発      |                        |          |         |              |       |           |         |                 |                 |             |   |
|                        | □ ☆ (後発品と薬価が同    | 額又は低い先発品) □3(後         |          |         |              |       |           |         |                 |                 |             |   |
|                        | □★(先発品と薬価が同      | 額又は高い後発品) □なし          |          |         |              |       |           |         |                 |                 |             |   |
| 基礎的医薬品                 | □基礎的医薬品 □基礎      | 的医薬品以外                 |          |         |              |       |           |         |                 |                 |             |   |
| 一般名処方マスタ               |                  |                        |          |         |              |       |           |         |                 |                 |             |   |
| 有無                     | □あり(□加算1,2 □     | 加算1 ) □なし              |          |         |              |       |           |         |                 |                 |             |   |
| <u>表記(名称)</u>          |                  |                        |          |         |              |       |           |         |                 |                 |             |   |
| オーソライズド・               |                  |                        |          |         |              |       |           |         |                 |                 |             |   |
| <u>ジェネリック</u>          | □AG □ AG以外       |                        |          |         |              |       |           |         |                 |                 |             |   |
| <u>(AG)</u>            |                  |                        |          |         |              |       |           |         |                 |                 |             |   |
| <u>ハイインミフー</u><br>(PC) | □BS □BS以外        |                        |          |         | (2) 厍城       | 朝口    |           | をクロ     | <b>、、</b> ク     |                 |             |   |
| <u>(BS)</u><br>ハノリマク英  | ロルマロマク変 ロルマ      | (リフカ茶い)が               |          |         |              |       |           | 275     | <u> </u>        |                 |             |   |
| 適応症の違い                 |                  |                        |          |         |              |       |           |         |                 |                 |             |   |
|                        |                  |                        |          |         |              |       |           |         |                 |                 |             |   |
|                        |                  |                        |          |         | 医薬品名検索       | クリ    | דע        |         |                 |                 |             |   |
| 2025年4月以降後発品除外403      | 5品目              |                        |          |         | 同成分・同規格で     | で適応症の | の異なる医薬品   |         |                 |                 |             |   |
|                        |                  | 先発へ同                   | 薬効の後発品があ | る先発     | 品 準先発 準先発    | 先発品   | 同薬効の後発品が  | がない先発品  | 後発品後            | 品 📩 🕯           | 後発品除外品目     | 1 |
|                        |                  | 1 後発品力                 | ない先発品 2  | 後発品     | がある先発品 호 後発品 | 品と薬価力 | 「同額又は低い先夠 | 品 3 後第品 | ★ 先発品           | と薬価が同部          | 区は高い後発      | 品 |
| 医薬品名検索一覧               |                  |                        |          |         |              | (医薬品名 | ふをクリックし、  | 下の医薬品名運 | 択ボックス           | にセットし           | てください)      |   |
| 医薬品                    | 名                | 一般名                    | 規格単位     | تت<br>ا | 会社名          | ,     | 薬価        | 経過措置日   | 先後発             | 一般処置換率          | 適応違い        |   |
| 内トラクリア小児用分散錠3          | <u>2mg</u> ボセン・  | <sup>タンルヤヤ</sup> (3)医薬 | 品名検      | 索       | 一覧が表え        | 7     | 4,576.20  |         | 先発品             | なし<br>1<br>あり   |             |   |
| 🖻 <u>トラクリア錠62.5mg</u>  | ボセン・             | タン水和物錠                 | 62.5m    | g1錠     | ヤンセン         |       | 3,191.90  |         | 先発〇             | 加算1,2<br>2      | 有り          |   |
| (4)                    | 医薬品名をク<br>医薬品名がセ | リックすると「<br>ニットされます     | 医薬品      | 名       | 選択ボック        | ウス    | J IC      |         |                 |                 |             | • |
| 医薬品名選択ボッ               | クス               |                        |          |         | (検索した        | い医薬品  | 品名が決定しまし  | たら、後発品検 | 素ボタンを           | クリックし           | てください)      |   |
| No.                    | 医薬品名             | 会社名                    | 1        | No.     | 医            | 薬品名   |           |         | 会社名             | 3               |             |   |
| (1) トラクリア錠62.5mg       |                  | ヤンセン                   | クリア      | (2)     |              |       |           |         |                 |                 | クリス         | 7 |
| (3)                    |                  |                        | クリア      | (4)     |              |       |           |         |                 |                 | クリス         | 7 |
| (5)                    |                  |                        | クリア      | (6)     |              |       | (5)       | 後登皇     | (命志)            | をクロ             | 1           | , |
| (7)                    |                  |                        | クリア      | (8)     |              |       |           | 12700'  | 厌术"             |                 | ע פיע       | _ |
| (9)                    |                  |                        | クリア (    | 10)     |              |       |           |         | <u> </u>        |                 | クリス         | 7 |
|                        |                  |                        |          |         |              |       |           | 後       | 発品検索            | Ê               | てクリア        |   |
|                        |                  |                        |          |         |              |       |           |         |                 |                 |             |   |

検索結果一覧画面で、「先発・後発」、「後発品の有無」や「同一規格の医薬品で適応症に違いがある品目」、「薬価」など を確認することができます。

### 2.後発品を確認する場合【後発品検索結果一覧】

同区分、同剤形・同一規格の後発品がある場合は、後発有無に「あり」が表示されます。

「あり」をクリックすると、画面下部に「検索結果」を表示します。

| 後          | 後発品検索結果一覧                                                                                                    |                 |            |            |              |       |                  |                         |                   |       |              |       |                 |                         |             |              |
|------------|----------------------------------------------------------------------------------------------------|-----------------|------------|------------|--------------|-------|------------------|-------------------------|-------------------|-------|--------------|-------|-----------------|-------------------------|-------------|--------------|
| 【検索        |                                                                                                    |                 |            |            |              |       |                  |                         |                   |       |              |       |                 |                         |             |              |
| 「添加        | 「添加物・外観・包装単位違いを表示」は「後発有無」のボタンから作成できます。 先至2 回変効の後年品がある先発品 単先発 生先発 先発品 回変効の後発品がない先発品 後発品 後発品 全 後年品除分品目<br>1 後発品がない先発品 2 後発品がある先発品 全 後年品と変価が回該又は低い先発品 3 後発品 全 先発品と変価が回該又は低い先発品 3 後発品 全 先発品と変価が回該又は低い先発品 |                 |            |            |              |       |                  |                         |                   |       |              |       |                 |                         |             |              |
|            | AG:オーソライズド・ジェネリック BS:バイオシミラー                                                                                                    |                 |            |            |              |       |                  |                         |                   |       |              |       |                 |                         |             |              |
| □全て        | ※経過措置日:統一名収載品目は、官報で個別(医薬品名ごと)に告示されないため、表示していません。<br>コ全てチェック チェックした医薬品を 同成分表示 同区分表示 同利形表示 同規格表示 同葉効表示 適応違い表示 後索画面に戻る                                                                                  |                 |            |            |              |       |                  |                         |                   |       |              |       |                 |                         |             |              |
| 選択         | 一般。<br>医薬品                                                                                                    | 名<br>迟<br>路     | 鲜鱼         | 会社名        | 薬価           | 先後発   | AG・BS<br>ハイリスク薬  | 一般処置換率                  | 経過措置日             | 同区分   | 後発有<br>分 同剤研 | i無    | 薬価比較            | 適応相違                    | 同規格<br>包装比較 | リンク          |
|            | ボセンタン水和<br>内<br>トラクリア錠                                                                                                    | 勿錠<br>62.5mg 62 | 5mg1錠      | ヤンセン       | 3,191.90     | 先発O   |                  | <u>あり</u><br>加算1,2<br>2 |                   | あり    | あり           | あり    | 比較              | <u>有り</u>               | <u>有り</u>   | 履歴検索<br>添付文書 |
| 同          | 見格の検索結果                                                                                                    | Ę               |            |            |              |       |                  |                         |                   |       |              |       |                 |                         |             |              |
| 7件t<br>□全て | ニットしました<br>ニチェック チ                                                                                                    | エックした医薬品        | e آ        | Excelダウン   | /ロード ×       | ≋加物・外 | 制・包装単位違い         | いを表示                    | (添加物・外            | 睍・包装法 | 違い一覧         | は添文欄が | が○のみ対象)         |                         |             |              |
| 選択         | 厚労省コード                                                                                                    | 一般名             |            | 医          | <b>柴品名</b>   | 規     | 格単位              | 会社名                     | 莱                 | 価     | 規制           | 先後発   | AG・BS<br>ハイリスク薬 | 一般処                     | 経過措置日       | 添文           |
|            | 2190026F1022                                                                                                    | ボセンタン水和物        | E 🖻 Þ      | ラクリア錠6     | 2.5mg        | 6     | 2.5mg1<br>錠 ヤンセン |                         | 3,1               | 91.90 | 劇処           | 先発〇   | 1               | <u>あり</u><br>加算1,2<br>2 |             | 0            |
|            | 2190026F1014                                                                                                    | ボセンタン62.5m<br>錠 | <b>め</b> ボ | 後子<br>  同- | 発有無の<br>-規格の | り同邦   | 現格「友<br>索結果す     | うり」<br>表示               | をクリ<br>します        | ック    | する           | 38    |                 | <u>あり</u><br>加算1,2<br>3 |             | 0            |
|            | 2190026F1014                                                                                                    | ボセンタン62.5m<br>錠 | <b>回</b> ボ | センタン錠6     | i2.5mg [JG]  |       |                  | レイノノ                    | <del>ک کر</del> ۳ | 60.90 | 劇処           | 後発品   |                 | <u>あり</u><br>加算1,2<br>3 |             | 0            |

# 3.後発品の薬価を確認する場合【薬価比較】

薬価比較の「比較」をクリックすると、画面下部に先発品と後発品の「薬価比較」が表示されます。

また、「1日投与数」と「投与日数」を入力して「計算実行」をクリックすると、「合計薬価」や先発品と後発品の「薬価比較」が 表示されます。

| 後発                                         | 後発品検索結果一覧                                                                                                    |                  |            |              |                  |                 |                         |                      |               |                  |          |        |           |             |                     |
|--------------------------------------------|----------------------------------------------------------------------------------------------------|------------------|------------|--------------|------------------|-----------------|-------------------------|----------------------|---------------|------------------|----------|--------|-----------|-------------|---------------------|
| 【検索条                                       | 【検索条件】 [トラクリア錠62.5mg]薬価比較{比較}                                                                                                    |                  |            |              |                  |                 |                         |                      |               |                  |          |        |           |             |                     |
| 「添加物                                       | 「添加物・外観・包装単位遣いを表示」は「後発有無」のボタンから作成できます。          先至2       回整効の後発品がある先発品       準先発       準先発       重先発       原整効の後発品がない先発品       後発品       後発品       後発品       後発品       後発品       後発品       後発品と変価が回聴又は低い先発品       3       後発品       金       後発品と変価が回聴又は低い先発品       3       後発品       金       後発品と変価が回聴又は低い先発品       3       後発品       金       第先品と変価が回聴又は低い先発品       3       後発品       金       第先品と変価が回聴又は低い先発品       3       後先品       金       第先品と変価が回聴又は低い先発品       3       8       そ       第先品と変価が回聴又は低い、後発品       金       第た日       4       第た日       3       8       そ       第た日       3       8       そ       第た日       3       8       そ       第た日       3       8       そ       第た日       3       8       そ       第た日       3       8       3       1       8       3       3       3       3       3       3       3       3       3       3       3       3       3       3       3       3       3       3       3       3       3       3       3       3       3       3       3       3       3       3       3       3       3       3       3       3       3       3       3       3 |                  |            |              |                  |                 |                         |                      |               |                  |          |        |           |             |                     |
|                                            | ※経過措置日:統一名収載品目は、官報で個別(医薬品名ごと)に告示されないため、表示していません。                                                                                                    |                  |            |              |                  |                 |                         |                      |               |                  |          |        |           |             |                     |
| 選択                                         | - エック<br>デェック<br>一般名<br>医薬品名                                                                                                    | 楽品を 「同成:<br>規格単位 | 会社名        | 薬価           | <sup>回 削 加</sup> | AG・BS<br>ハイリスク薬 | 一般処<br>置換率              | <sup>案刘衣示</sup>      | 国心理い表示<br>同区分 | 」<br>俊発有無<br>同剤形 | t<br>同規格 | 薬価比較   | 適応相違      | 同規格<br>包装比較 | 国に戻る                |
|                                            | ボセンタン水和物錠<br>個 トラクリア錠62.5mg                                                                                                    | 62.5mg1錠         | ヤンセン       | 3,191.90     | 先発〇              |                 | <u>あり</u><br>加算1,2<br>2 |                      | あり            | あり               | あり       | 比較     | <u>有り</u> | <u>有り</u>   | <u>履歴検索</u><br>添付文書 |
| 薬価                                         | 比較                                                                                                    |                  |            |              |                  |                 |                         |                      |               |                  |          |        |           |             |                     |
| <ul> <li>・投与数/</li> <li>※/(Fib)</li> </ul> | /日 と 投与日数 を入力し、                                                                                                    | 計算実行ボタ           | ンを押して      | ください。        |                  | 1 7 1 0 + 7     |                         |                      |               |                  |          |        |           |             |                     |
| ・楽価氏                                       | I、     一規格に尤光品か                                                                                                    | ない場合は、彼          | 史光品の中      | で一番高い楽1      | 皿刀 ら 広戦          | しております。         | 1 口扒与                   | *** 1 +1             |               |                  |          | 115D#  | 1 =       |             |                     |
| 一般石<br>ボセンタ                                | ン水和物錠                                                                                                    |                  |            |              |                  |                 | 1 10-31                 |                      |               |                  |          | 7      |           | 計算実         | 行                   |
|                                            | 医薬品名                                                                                                    |                  | 規格単        | 位            | 숥                | 社名              | 先後                      | 発 一般処<br>置換率         | 経過措置          | 目                | 薬価       | 合計薬    | 価 薬価      | 比較          | 包装データ               |
| 🖻 トラク                                      | リア錠62.5mg                                                                                                    |                  | 62.5m      | ng1錠 ヤンセン    | ,                |                 | 先発                      | <u>あり</u><br>○ 加算1,2 |               | Г                | 3,191.90 | 22,34  | 3.30      |             | 有り                  |
| 西 ボセン                                      | 「比較」<br>2<br>投与日数7                                                                                                    | をクリッ<br>での比車     | ックす<br>交も行 | 「ると薄<br>「えます | 変価り<br>す         | ☆較を表            | 示しる                     | ます                   |               |                  | 720.70   | 5,04   | 4.90 17   | ,298.40     | 有り                  |
| 🖻 ボセン                                      | タン錠62.5mg「DSEP」                                                                                                    |                  | 62.5m      | ng1錠 第一三共    | キエスファ            |                 | 後発                      | 品 加算1,2<br>3         |               | l                | 460.90   | ) 3,22 | 6.30 19   | ,117.00     | 有り                  |

4. 同一規格の医薬品で適応症に違いがある品目を確認する場合【同規格適応違いの検索結果】 同一規格の医薬品で適応症に違いがある場合は、適応違い有無に「有り」が表示されます。

「有り」をクリックすると、画面下部に「同規格適応違いの検索結果」を表示します。(異なる箇所は赤字になります)

また、一覧内に Weekly 履歴検索結果一覧を表示する「履歴検索」、添付文書情報を表示する「添付文書」、該当医薬品の包装単位などを確認できる「包装」のリンクがあります。

| 後到                                                                                         | 後発品検索結果一覧                                                                                                    |              |         |            |                                   |                 |                         |              |     |               |     |                                         |      |             |                                  |
|--------------------------------------------------------------------------------------------|----------------------------------------------------------------------------------------------------|--------------|---------|------------|-----------------------------------|-----------------|-------------------------|--------------|-----|---------------|-----|-----------------------------------------|------|-------------|----------------------------------|
| 【検索条                                                                                       | 【検索条件】 [トラクリア錠62.5mg]適応相違{有り}                                                                                                    |              |         |            |                                   |                 |                         |              |     |               |     |                                         |      |             |                                  |
| 「添加物・外観・包装単位違いを表示」は「後発有無」のボタンから作成できます。 たまの <u>またま きたま きたま きたま きたま きたま きたま きたま きたま きたま </u> |                                                                                                    |              |         |            |                                   |                 |                         |              |     |               |     |                                         |      |             |                                  |
|                                                                                            | AG:オーソライズド・ジェネリック BS:バイオシミラー                                                                                                    |              |         |            |                                   |                 |                         |              |     |               |     |                                         |      |             |                                  |
| □全てヲ                                                                                       | エック チェックした医薬品を 同応                                                                                                    | 成分表示    同区分表 | 辰示 同剤形表 | 示同規        | 格表示                               | 同薬効表示           | 国内にはし、<br>国际違い表示        |              |     | -γ ⊂ (μαίλη η |     |                                         |      | 検索画         | 面に戻る                             |
| 選択                                                                                         | 一般名<br>医薬品名                                                                                                    | 規格単位         | 会社名     | 薬価         | 先後発                               | AG・BS<br>ハイリスク薬 | 一般処<br>置換率              | 経過措置日        | 同区分 | 後発有無<br>同剤形   | 同規格 | 薬価比較                                    | 適応相違 | 同規格<br>包装比較 | リンク                              |
|                                                                                            | ボセンタン水和物錠<br>圏 トラクリア錠62.5mg                                                                                                    | 62.5mg1錠     | ヤンセン    | 3,191.90   | 先発〇                               |                 | <u>あり</u><br>加算1,2<br>2 |              | あり  | あり            | あり  | 比較                                      | 有り   | 有り          | <u>履歴検索</u><br>添付文書              |
| 同規                                                                                         | 格適応違いの検索結果                                                                                                    |              |         |            |                                   |                 |                         |              |     |               |     |                                         |      |             |                                  |
| 711-12                                                                                     | -般名 規格単位                                                                                                    | 。 先後発        | AG ∙ BS | 一般処        | <b></b>                           |                 | 滴広症                     | <u></u>      |     |               |     | 国有の資                                    | 新大大市 |             | ת בוו                            |
| 適同                                                                                         | 適応相違の「有り」をクリックすると<br>う会性強度なに対応す非義勇の発生期間(ただし手指義勇の発生期間(ただし手指義勇の発生期間(ただし手指義勇の発生期間(ただし手指義勇の発生期間(ただし手指義勇の発生期間(ただし手指義勇の発生期間)・全身性強度における手指義勇の発生期間(ただし手指義勇の発生期間)・全身性強度における手指義勇の発生期間(ただし手指義勇の発生期間)・全身性強度における手指義勇の発生期の家会開合に限る) |              |         |            |                                   |                 |                         |              |     |               |     | 王 <u>履歴検索</u><br><u>添付文書</u><br>包装      |      |             |                                  |
| 表                                                                                          | 示します                                                                                                    |              |         | _          | ・ 肺動脈性肺高血圧症(WHO機能分類クラスII、III及びIV) |                 |                         |              |     |               |     | <u>履歴検索</u><br><u>添付文書</u><br><u>包装</u> |      |             |                                  |
| ■ ボセン<br>「DSEP」                                                                            | タン錠62.5mg<br>460.90<br>第一三共工                                                                                                    | スファ 後発品      |         | 加算1,2<br>3 | • 肺動脈                             | 性肺高血圧症(WHC      | の機能分類ク                  | ラスII、III及びIV | )   |               |     |                                         |      |             | <u>履歴検索</u><br><u>添付文書</u><br>包装 |

### 5. 包装単位などを確認する場合【同規格包装の検索結果】

同規格包装比較の「有り」をクリックすると「同規格包装の検索結果」が表示され、同一規格の医薬品の包装単位等を確認 することができます。

| 後到                                                                                                    | 後発品検索結果一覧                  |            |                                   |                 |                                                  |                         |              |                |                    |            |                        |                                           |                              |
|----------------------------------------------------------------------------------------------------|----------------------------|------------|-----------------------------------|-----------------|--------------------------------------------------|-------------------------|--------------|----------------|--------------------|------------|------------------------|-------------------------------------------|------------------------------|
| 【検索条件】 [トラクリア錠62.5mg]同規格包装比較{有り}                                                                                                    |                            |            |                                   |                 |                                                  |                         |              |                |                    |            |                        |                                           |                              |
| 「添加物・外観・包装単位違いを表示」は「後発有無」のボタンから作成できます。 先発2 回窓効の後発品がある先発品 学先発 生先落 先発品 回窓効の後発品がない先発品 後発品 全 後発品 全 後発品 2 後発品 2 後発品 2 後発品 2 後発品 2 後発品 2 後発品 2 後発品 2 後発品 2 (24)の日間又は高い後発品 ▲ 4 たきんと薬価が回顧又は高い後発 ▲ G:オーソライズド・ジェネリック BS:バイオシミラ ※経過措置日:統一名収載品目は、官報で個別(医薬品名ごと)に告示されないため、表示していません |                            |            |                                   |                 |                                                  |                         |              |                |                    |            |                        | 後発品除外品目<br>値又は高い後発品<br>(イオシミラー<br>っていません。 |                              |
| □全てヂ                                                                                                    | -<br>エック チェックした医薬          | 薬品を 同成分表   | 示同区分表示                            | 同剤形             | 表示  同規格表                                         | 示同                      | 藥効表示 適応      | 5違い表示          |                    |            |                        | 検索                                        | 画面に戻る                        |
| 選択                                                                                                    | 一般名<br>医薬品名                | 規格単位       | 会社名 薬価                            | 先後発             | AG・BS<br>ハイリスク薬                                  | 一般処<br>置換率              | 経過措置日        | 後発有<br>同区分 同剤研 | 無<br>杉 同規格         | 薬価比較       | 適応相違                   | 同規格<br>包装比較                               | リンク                          |
|                                                                                                    | ボセンタン水和物錠<br>内トラクリア錠62.5mg | 62.5mg1錠 ヤ | ンセン 3,191.90                      | 先発〇             |                                                  | <u>あり</u><br>加算1,2<br>2 |              | ありあり           | あり                 | 比較         | <u>有り</u>              | 有り                                        | <u>履歴検索</u><br>添付文書          |
| 同規                                                                                                    | 格包装の検索結果                   |            |                                   |                 |                                                  |                         |              |                |                    |            |                        |                                           | _                            |
|                                                                                                    | 医薬品名                       |            | 規格単位<br>包装                        |                 |                                                  | 会社名                     |              | 後発品            | 一般処<br>置換率         | 薬価         | 包装                     | 薬価                                        | 各種コード<br>系付文書情報              |
| 🖻 トラク                                                                                                    | ·リア錠62.5mg                 |            | 62.5mg/<br>P<br>10錠>              | 錠<br>(製造<br>(販売 | i) ヤンセンファーマ<br>5) ヤンセンファーマ                       |                         |              | 先発〇            | <u>あり</u><br>加算1,2 | 3,191.9    | 90 191                 | 1,514.00                                  | <u>コード表示</u><br>改訂履歴<br>添付文書 |
| 回 ボセン                                                                                                    | タン錠62.5mg「DSEP」            |            | 62.5mg/<br>p <sup>-</sup><br>10錠> | 錠<br>(製造<br>(販売 | 』第 同規相                                           | 答包∛<br>現格の              | 夏比較の<br>D医薬品 | )   有り<br> の包装 | 」を<br>単位           | クリッ<br>を表示 | クす <sup>2</sup><br>iしま | ると<br>す                                   | <u>コード表示</u><br>改訂履歴<br>添付文書 |
| 🖻 ボセン                                                                                                    | タン錠62.5mg「JG」              |            | 62.5mg/<br>P <sup>-</sup><br>10錠> | 錠<br>[P<br>(販売  | <ul> <li>) 長王星要楽</li> <li>う) 日本ジェネリック</li> </ul> |                         |              | 後発品            | 加算1,2<br>3         | 460.9      | 90 90                  | 9,218.00                                  | <u>コード表示</u><br>改訂履歴<br>添付文書 |